## Create Saved Search Notifications / Alerts when Relevant Postings Published

Use the appropriate search bar to enter your keyword terms that you want to be notified for

| Search Project Request |            |   |   |  |  |
|------------------------|------------|---|---|--|--|
|                        | ♥ Zip Code | Q | ۵ |  |  |

In this example we are setting up a notification alert for whenever a customer request a "cutting board"

Hit 'Enter" or the Search Icon to complete the search

On the Search Results Page, Click the "Save this Search" Button

Search results for: Cutting Board

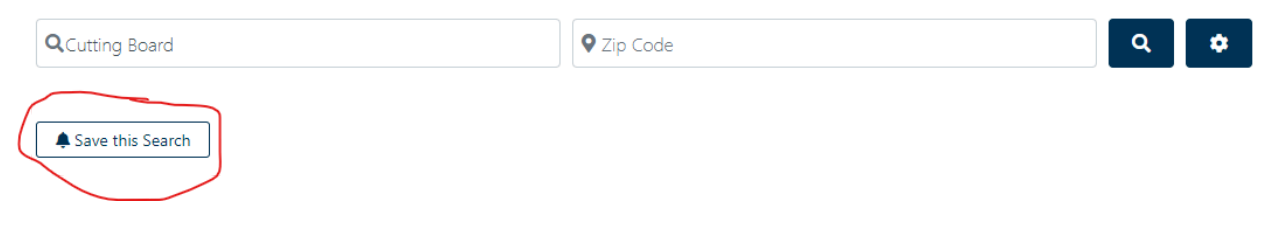

Name the Search and Hit Save:

| Save this Search                                                  |                     |  |  |  |
|-------------------------------------------------------------------|---------------------|--|--|--|
| Save                                                              | ☷ Your Saved List 🧿 |  |  |  |
| Search Name *                                                     |                     |  |  |  |
| Search Name                                                       |                     |  |  |  |
| Get emailed when a new listing is added that matches your search. |                     |  |  |  |
| Save                                                              |                     |  |  |  |

| Save this Search                                                                                                    |                             | × |  |  |  |
|----------------------------------------------------------------------------------------------------|-----------------------------|---|--|--|--|
| Save                                                                                                    | I≡ Your Saved List <b>1</b> | _ |  |  |  |
| Search has been saved. You will receive an email notification when new listings matching your search have been published. |                             |   |  |  |  |
| Search Name *                                                                                                    |                             |   |  |  |  |
| Search Name                                                                                                    |                             |   |  |  |  |
| Get emailed when a new listing is added that matches your search.                                                         |                             |   |  |  |  |
| Save                                                                                                    |                             |   |  |  |  |

You can view the details of your saved searches on in the User Profile section or by clicking the "Your Saved List" Tab

| Save this Search                                                  | × |  |
|-------------------------------------------------------------------|---|--|
| B Save I≣ Your Saved List 1                                       |   |  |
| Search Name *                                                     |   |  |
| Search Name                                                       |   |  |
| Get emailed when a new listing is added that matches your search. |   |  |
| Save                                                              |   |  |

| Sa              | ve this Search |                   | ×    |
|-----------------|----------------|-------------------|------|
|                 | Save           | I≡ Your Saved Lis | st 1 |
| #               | Name           |                   |      |
| 1 Cutting Board |                |                   |      |